## BILDERVERZEICHNIS

|   | Abbildung 2.1 Das Bild Tool Bar von Adobe Flash CS6            | 11 |
|---|----------------------------------------------------------------|----|
|   | Abbildung 2.2 Adobe Flash CS6                                  | 13 |
|   | Abbildung 2.3 der Prozess auf ainen Fleisch                    | 14 |
|   | Abbildung 2.4 Frame von Adobe Flash                            | 14 |
|   | Abbildung 2.5 Creat Motion Tween                               | 15 |
|   | Abbildung 2.6 Neue Frame                                       | 15 |
|   | Abbildung 3.1 Die Skizze der Theorie von ADDIE                 | 21 |
|   | Abbildung 4.1 Das Bild auf Adobe Flash CS6 wenn öffnen         | 25 |
|   | Abbildung 4.2 Bild auf der ersten Anzeige von Adobe Flash CS 6 | 25 |
|   | Abbildung 4.3 das Bild von Action Script                       | 26 |
|   | Abbildung 4.4 Bild danach action script wählen                 | 26 |
|   | Abbildung 4.5 Tool Bar von Adobe Flash CS6                     | 27 |
|   | Abbildung 4.6 Der Prozess der Erstellung                       | 27 |
|   | Abbildung 4.7 Der Prozess der Erstellung                       | 28 |
|   | Abbildung 4.8 Der Prozess der Erstellung                       | 28 |
|   | Abbildung 4.9 Der Prozess der Erstellung                       | 29 |
|   | Abbildung 4.10 Der Prozess der Erstellung                      | 29 |
|   | Abbildung 4.11 Der Prozzes der Erstellung                      | 30 |
|   | Abbildung 4.12 Der Prozzes der Erstellung                      | 30 |
| į | Abbildung 4.13 Der Prozzes der Erstellung                      | 31 |
|   | Abbildung 4.14 Der Prozzes der Erstellung                      | 32 |
| l | Abbildung 4.15 Der Prozzes der Erstellung                      | 33 |
|   | Abbildung 4.16 Der Prozzes der Erstellung                      | 33 |
| Ì | Abbildung 4.17 Der Prozzes der Erstellung                      | 34 |
|   | Abbildung 4.18 Der Prozzes der Erstellung                      | 34 |
|   | Abbildung 4.19 Der Prozzes der Erstellung                      | 35 |
|   | Abbildung 4.20 Das Bild von Sound of Text                      | 35 |
|   | Abbildung 4.21 Das Bild von Sound of Text                      | 36 |
|   |                                                                |    |

| Abbildung 4.22 der Prozess von Sound of Text über Sprachauswahl | 36 |
|-----------------------------------------------------------------|----|
| Abbildung 4.23 der Prozess von Sound of Text                    | 37 |
| Abbildung 4.24 Sound von Text ist fertig                        | 37 |
| Abbildung 4.25 Sound Of Text Download Fertig                    | 38 |

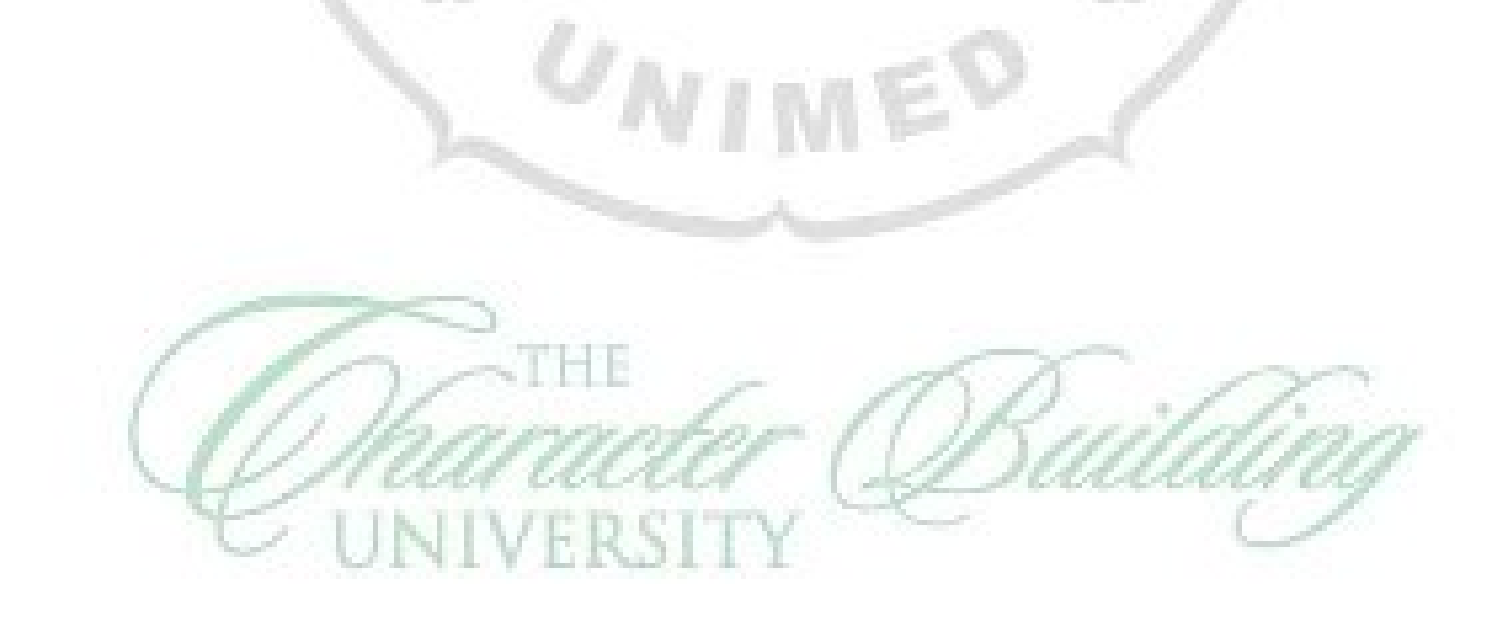